## INSTALAÇÃO DE CLIENTE DE VPN PARA ACESSO À REDE DO IFES

**Passo 1**: Acessar o endereço <u>https://vendanova.ifes.edu.br/index.php/institucional/16962-openvpn</u> no navegador de sua preferência e escolher a opção de acordo com o Sistema operacional da máquina:

a) Se for windows 10 ou Windows 11: openvpn-vni-fw01-UDP4-11194-install-2.5.8-I604-amd64.zip

**Passo 2**: Após o download do arquivo, deve ser iniciada sua execução: Dê um duplo clique sobre o arquivo **openvpn.exe**;

\*Caso o windows solicite autorização para executar o arquivo, clique em SIM para autorizar;

\*Caso o windows tente bloquear o aplicativo, clique em mais informações e, após, Executar assim mesmo, conforme destaque nas figuras abaixo:

| O Windows protegeu o computador                                                                                                    | O Windows protegeu o computador                                                                                                    |
|----------------------------------------------------------------------------------------------------|----------------------------------------------------------------------------------------------------|
| O Microsoft defender SmartScreen impediu que um aplicativo não<br>reconhecido fosse iniciado. A execução deste aplicativo pode colocar o<br>computador em risco.<br><u>Mais informações</u> | O Microsoft defender SmartScreen impediu que um aplicativo não<br>reconhecido fosse iniciado. A execução deste aplicativo pode colocar o<br>computador em risco.<br>Aplicativo: openvpn-vni-fw01-UDP4-11194-install-2.5.8-<br>I604-amd64.exe |
|                                                                                                    | Fornecedor: Fornecedor desconhecido                                                                                                    |
| Não executar                                                                                                    | Executar assim mesmo Não executar                                                                                                    |

Passo 3: Uma janela será aberta e deve-se iniciar a instalação conforme os destaques nas figuras abaixo:

| ×            |
|--------------|
| $\mathbf{Q}$ |
| _            |
|              |
|              |
| 214          |
| 5W           |
|              |
|              |
|              |
|              |
|              |

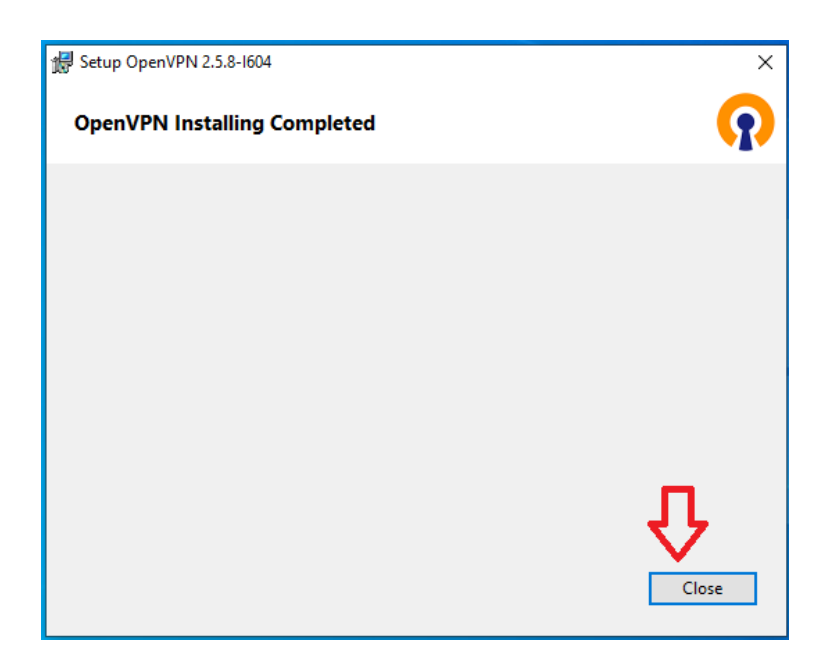

\*Caso o windows solicite autorização para executar novamente o arquivo, clique em SIM para autorizar.

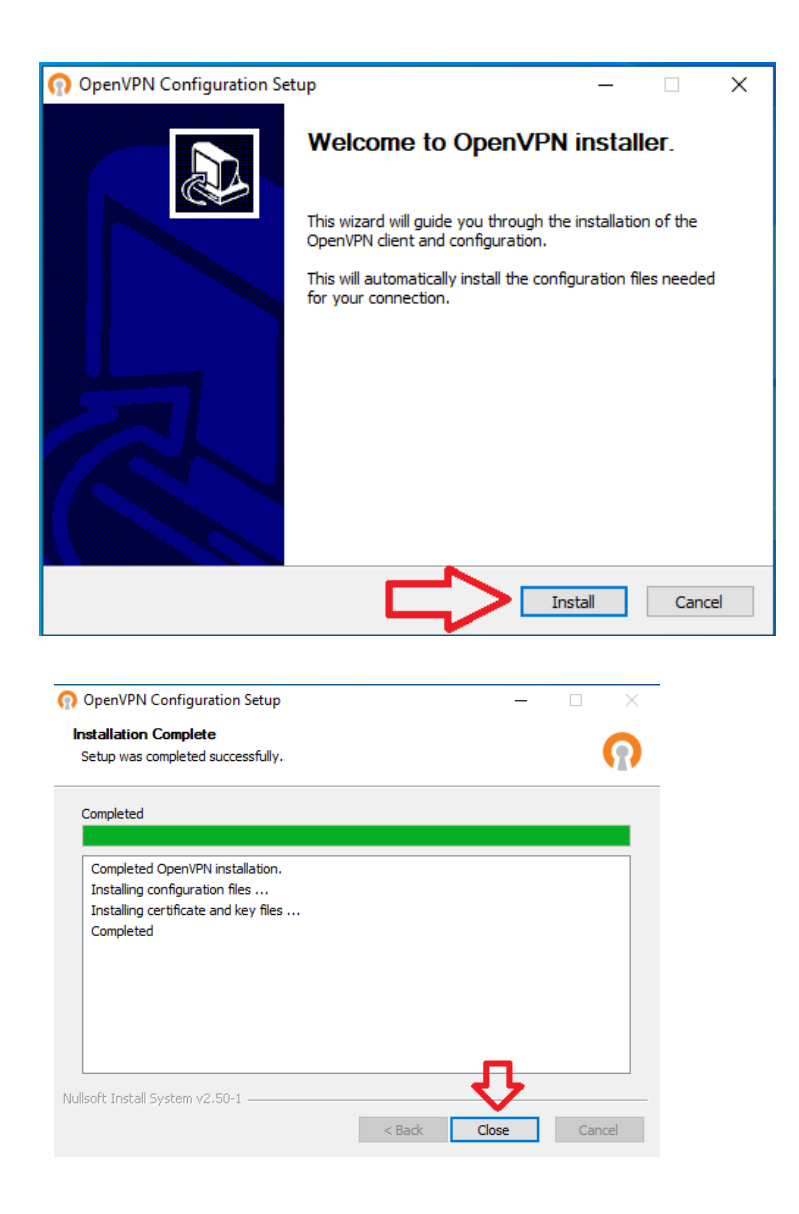

**Passo 4**: Concluída a instalação, o aplicativo OpenVPN GUI deve ser executado para inicar a conexão remota;

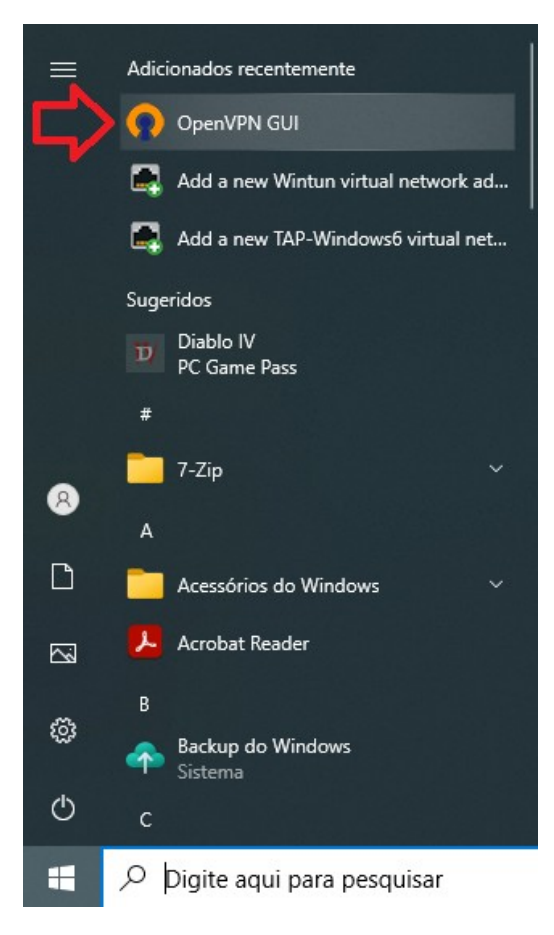

**Passo 5**: Na barra de tarefas (canto inferior direito), clique com o botão direito do mouse na figura destacada abaixo e, em seguida, clique na opção **connect**;

| L, | Conectar              |  |  |
|----|-----------------------|--|--|
|    | Desconectar           |  |  |
|    | Reconectar            |  |  |
|    | Mostrar status        |  |  |
|    | Visualizar log        |  |  |
|    | Editar configurações  |  |  |
|    | Limpar Senhas Salvas  |  |  |
|    | Import >              |  |  |
|    | Configurações         |  |  |
|    | Sair                  |  |  |
|    | Configurações<br>Sair |  |  |

\* Caso já tenha instalado o OpenVPN para acessar os sistemas da reitoria serão exibidas duas opções de conexão:

| ifes-fw01-UDP4-1194-config | > |                |
|----------------------------|---|----------------|
| vni-fw01-UDP4-11194-config | > | Conectar       |
| Import                     | > | Desconectar    |
| Configurações              |   | Reconectar     |
| Sair                       |   | Mostrar status |

**Passo 6**: Informar as credenciais de SIAPE e senha utilizados para acessar os serviços do Ifes (webmail, sipac e outros)

| 🔁 Conexão OpenVPN (vni-                                                                  | fw01-UDP4-11194-config)                                                                                                    |                | _         |           | $\times$ |
|------------------------------------------------------------------------------------------|----------------------------------------------------------------------------------------------------|----------------|-----------|-----------|----------|
| Estado atual: Conectando                                                                 |                                                                                                    |                |           |           |          |
| Fri May 3 09:02:23 2024 Op<br>Fri May 3 09:02:23 2024 Wi<br>Fri May 3 09:02:23 2024 libr | en VPN 2.5.8 [git:none/0357ceb877687faa] Windo<br>ndows version 10.0 (Windows 10 or greater) 64bit<br>ary versions: Open SSL 1.1.1s 1 Nov 2022, LZO 2. | ws-MSV0<br>.10 | C [SSL (O | penSSL)]  | [LZ      |
|                                                                                          | Usuário:<br>Senha:<br>Salvar senha                                                                                                    |                |           |           |          |
|                                                                                          | OK Cancelar                                                                                                    |                |           |           |          |
| \<br>\                                                                                   |                                                                                                    |                |           |           | >        |
|                                                                                          | 0                                                                                                    | penVPN         | GUI 11.3  | 1.0.0/2.5 | .8       |
| Desconectar                                                                              | Reconectar                                                                                                    |                | 0         | Ocultar   |          |

Passo 7: Caso seja solicitado, permita o aplicativo no firewall do Windows clicando sobre "Permitir acesso"

| deste                                 | aplicativo                           |                                         |                                          | stecursos           |
|---------------------------------------|--------------------------------------|-----------------------------------------|------------------------------------------|---------------------|
| ) Windows Defer<br>públicas e privada | nder Firewall bloqu<br>as.           | ueou alguns req                         | penVPN Daemon                            | n em todas as redes |
|                                       | <u>Nome</u> :                        | OpenVPN Daem                            |                                          |                     |
|                                       | <u>E</u> ornecedor:                  | The OpenVPN Pr                          | oject                                    |                     |
|                                       | <u>C</u> aminho:                     | C:\program files                        | \openvpn\bin\openvpn                     | .exe                |
| Permitir OpenVPN                      | Daemon a comun                       | iicação nestas rede                     | s:                                       |                     |
| Redes priv                            | adas, como minha                     | rede doméstica ou                       | i corporativa                            |                     |
| Redes p <u>ú</u> b<br>porque ess      | licas, como as de<br>as redes sempre | aeroportos e cafet<br>têm menos ou nenl | erias (não recomendad<br>numa segurança) | o                   |
| Quais são os risco                    | os de permitir um a                  | aplicativo através c                    | le um firewall?                          |                     |

O aplicativo ficará com status verde quando conectado com sucesso. A partir desse momento, os sistemas internos do Ifes poderão ser acessados normalmente:

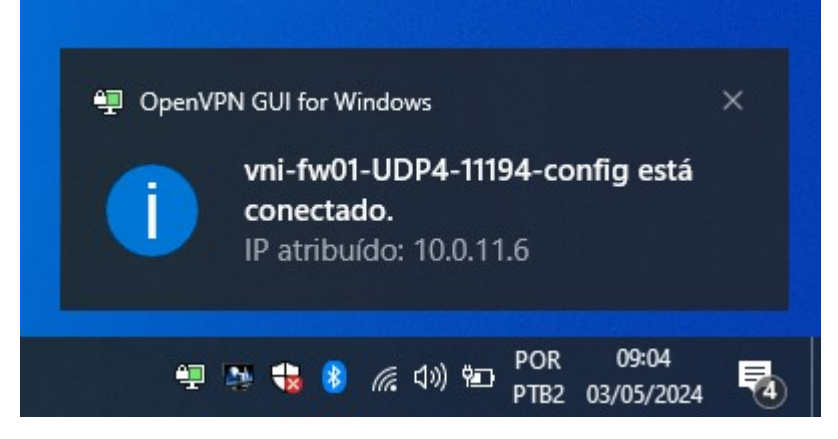

## VENEZA:

Dentro do arquivo baixado no passo 1, estão os atalhos para o Veneza e o servidor de arquivo institucional. Copie-os para sua área de trabalho ou, no menu iniciar, digite \\**veneza** e aperte a tecla enter;

Insira o seu siape@cefetes.br e a senha marcando a opção Lembrar minhas credenciais:

| Segurança do Windows              | ×                 |  |  |  |
|-----------------------------------|-------------------|--|--|--|
| Digite as credenciais de rede     |                   |  |  |  |
| Digite suas credenciais para cone | ctar-se a: veneza |  |  |  |
| 2032258@cefetes.br                |                   |  |  |  |
| •••••                             |                   |  |  |  |
| Domínio: cefetes.br               |                   |  |  |  |
| 🗸 Lembrar minhas credenciais      |                   |  |  |  |
|                                   |                   |  |  |  |
| Mais opções                       |                   |  |  |  |
| ОК                                | Cancelar          |  |  |  |
|                                   |                   |  |  |  |

## **APLICAÇÕES REMOTAS:**

As aplicações de acesso remoto estão disponíveis na pasa <u>\\veneza\Programas</u>. Acesse após conectar com sucesso na VPN do campus.